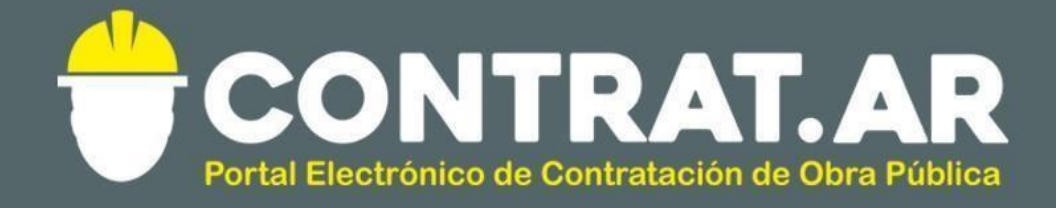

Material de Apoyo

Funcionalidad Proyecto de Obra

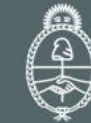

Ministerio de Modernización Presidencia de la Nación

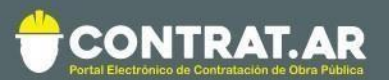

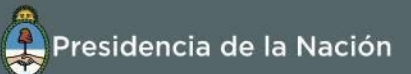

# Contenido

| Introducción                             | 2  |
|------------------------------------------|----|
| ¿Cómo ingresar en el portal CONTRAT.AR?  | 3  |
| Carga del Proyecto de Obra               | 4  |
| 1.Ingreso de usuarios                    | 4  |
| 2.Acceder a Proyectos de Obra            | 5  |
| 3.Proyecto de Obra - Funcionalidades     | 7  |
| 3.1.Creación un Nuevo Proyecto de Obra   | 7  |
| 3.1.a.Carga del Itemizado                | 7  |
| 3.1.b.Carga del Cómputo y Presupuesto    | 8  |
| 3.1.c.Carga del Plan de Trabajo          | 17 |
| 3.1.d.Gráficos                           | 18 |
| 3.2.Acciones sobre los Proyectos de Obra | 19 |

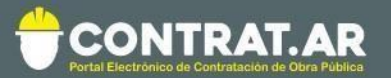

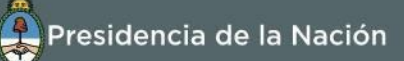

# Introducción

El portal de Contrataciones Públicas de la República Argentina (CONTRAT.AR) es el sistema electrónico de gestión de las contrataciones de la Administración Pública Nacional.

CONTRAT.AR es una herramienta de apoyo en la gestión de contrataciones públicas, la cual permite la participación de los compradores, constructores y la comunidad.

Este sistema tiene una sección en la que los usuarios pueden cargary almacenar Proyectos de Obra. Cada uno de ellos representa un frente de obra y agrupa un itemizado, un cómputo y presupuesto, un plan de trabajo y gráficos.

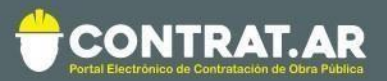

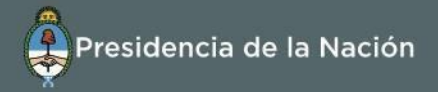

# ¿Cómo ingresar al portal CONTRAT.AR?

Requerimientos Técnicos para trabajar en el portal Contratar.

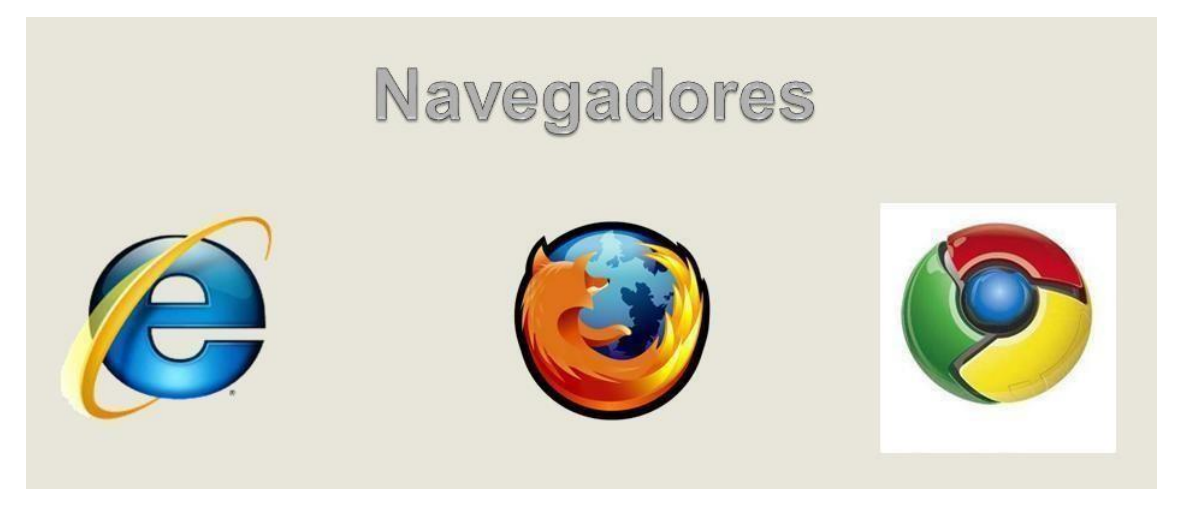

Poseer algún navegador de internet, como pueden ser Internet Explorer, Mozilla Firefox o Google Chrome.

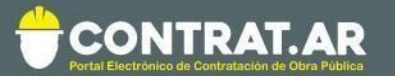

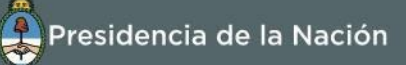

# **Carga Del Proyecto De Obra**

CONTRAT.AR tiene una sección llamada "Proyectos de Obra" en la que los usuarios pueden cargar y almacenar Proyectos de Obra, el mismo está compuesto por el itemizado, el cómputo y presupuesto, el plan de trabajo y los gráficos de un frente de obra.

# 1. Ingreso de Usuarios

El usuario ingresa en el portal (<u>https://contratar.gob.ar/</u>) con su usuario y contraseña.

| CONTRAT.AR          |                 | Bienvenido | Presidencia de la Nación                                                                                                    |
|---------------------|-----------------|------------|----------------------------------------------------------------------------------------------------|
| Institucional Norma | ativa Construct |            | 心 Ingresar                                                                                                    |
|                     |                 | Usuario    | Lunes 16 de Enero, <b>14:43:51</b>                                                                                                    |
| ŝr.                 | 11              | Contraseña | CONTRAT.AR<br>Dutal Electrónico de Contratación de Obra Pública                                                                                                    |
|                     |                 | Ingresar   |                                                                                                    |
|                     |                 | 1000 300   | Contract of the local division of the local division of the local |

Si ha olvidado la clave de acceso al portal de CONTRAT.AR, se deberá hacer clic en el vínculo "Recuperar contraseña". Ahí se accede a un sistema de ayuda que lo orienta para obtener este dato.

Para recuperarla deberá ingresar su nombre de usuario y correo electrónico con el que se haya registrado.

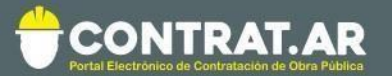

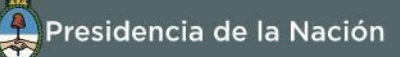

|                    | Bienvenido |   |
|--------------------|------------|---|
| Usuario            |            | 1 |
| Contraseña         |            |   |
| ecuperar contraseñ | a          |   |
|                    | Ingresar   |   |

# 2. Acceder a Proyectos de Obra

El usuario debe presionar sobre "Proyectos de Obra".

|                                                                                                    | Presidencia de la Nación                                                                                                    |
|----------------------------------------------------------------------------------------------------|----------------------------------------------------------------------------------------------------|
| Administrador • Proceso de Contratación • Documento Contractual • Proyectos de Obra                                                                                                    | L ruben +                                                                                                    |
| Mi escritorio                                                                                                    | Lunes 8 de Enero, 16:37:31                                                                                                    |
| Procesos de contratación en los cuales participé     Se visualizarán los procesos en los que haya adquirido el pliego.                                                                 | Noticias<br>Avisos CONTRAT.AR - Correo<br>Electrónico                                                                                                    |
| Procesos de contratación en los cuales puedo participar<br>A través de esta búsqueda, usted podrá consultar los procesos de<br>contratación publicados en los cuales puede participar. | Ante problemas con la recepción de los<br>avisos enviados por el portal le<br>recomendamos revisar la sección de<br>"Correo no deseado" o "Spam" del<br>correo electrónico declarado en CONTRAT_AR.<br>07/07/2017                                                     |
| Mis documentos contractuales     Listado de los documentos contractuales generados a partir de procesos de     contratación en los que ha sido adjudicado.                             | Importante: Confirmación<br>Oferta CONTRATAR<br>El único usuario habilitado en<br>CONTRATAR para confirmar las ofertas<br>cargadas es el representante legal /<br>apoderado seleccionado como<br>"Administrador Legitimado". Para más información haga click<br>aquí. |

Al presionar, accede a la siguiente pantalla. La misma muestra un listado de los Proyectos de Obra a los que tiene acceso.

| 🖷 🔆 Proyectini Specializati       |            |                |                          |          |  |  |
|-----------------------------------|------------|----------------|--------------------------|----------|--|--|
| Proyectos de Obra +Nuevo Proyecto |            |                |                          |          |  |  |
| Nombre                            | Estado     | Frente de Obra | Ültime modificeción      | Acciones |  |  |
| Puerte                            | Editable   |                | 04/12/2017 02:22:16 p.m. | Q1400    |  |  |
| Escuela Nº 4                      | Editable   |                | 07/12/2017 12:43:10 p.m. | Q/ABD    |  |  |
| FOT GH                            | Presentado |                | 29/12/2017 12:57:19 p.m. | Q40      |  |  |
| F02 GH                            | Presentado |                | 29/12/2017 12:59:21 p.m. | 040      |  |  |
| F03 GH                            | Presentado |                | 29/12/2017 12:59:28 p.m. | 640      |  |  |
| Copia de Escuela 11º 4            | Editable   |                | 03/01/2018 10:41:01 a m  | 0/480    |  |  |

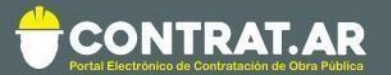

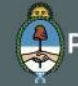

Las empresas contratistas solo podrán ver los Proyectos de Obra que cargaron los usuarios con el cuit de la empresa, mientras que el comitente solo los Proyectos de Obra que cargaron los usuarios de su unidad ejecutora.

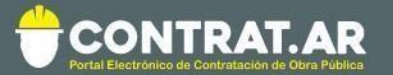

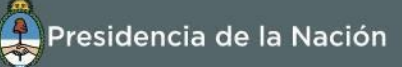

# **3.** Proyecto de Obra – Funcionalidades

## 3.1 Creación de un Nuevo Proyecto de Obra

Los usuarios podrán crear Proyectos de Obra presionando sobre "+Nuevo Proyecto".

| Proyectos de Obra |          |                |                          | + Nuevo Proyecto |
|-------------------|----------|----------------|--------------------------|------------------|
| Nombre            | Estado   | Frente de Obra | Última modificación      | Acciones         |
| Puente            | Editable |                | 04/12/2017 02:22:16 p.m. | Q/LOC            |
| Escuela Nº 4      | Editable |                | 07/12/2017 12:43:10 p.m. | Q/LOC            |

Al presionar ese botón accede una pantalla donde deberá nombrar el Nuevo Proyecto de Obra.

| Nuevo Proyecto de Obra                         |          | ×       |
|------------------------------------------------|----------|---------|
| Usted se encuentra creando un Proyecto de Obra |          |         |
| Nombre                                         |          |         |
|                                                |          |         |
|                                                | Cancelar | Guardar |

Presionando "Guardar" accede a su Proyecto de Obra donde podrá cargar el itemizado (rubros, ítems y subitems), el cómputo y presupuesto, los análisis de precios, el plan de trabajo y la curva de inversión.

# 3.1.a Carga del Itemizado

El usuario podrá cargar el itemizado de su Proyecto de Obra. Para eso deberá ir agregando los rubros, los ítems y los subítems según corresponda. Tal como se puede ver en la siguiente pantalla.

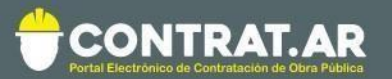

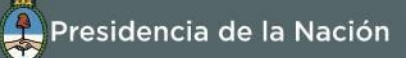

Itemizado

| Obra Jardí | Ayacucho 🖋                                                                                                    |                                                                                                    |
|------------|----------------------------------------------------------------------------------------------------|----------------------------------------------------------------------------------------------------|
| Código     | Descripción                                                                                                    | Lill Cómputo y Presupuesto                                                                                                    |
| 1 ~ 001    | Trabajos preliminares                                                                                                    |                                                                                                    |
| 1 001.01   | Obrador                                                                                                    |                                                                                                    |
| 1 001.02   | Limpieza de terreno                                                                                                    | 🛗 🛛 Plan de Trabajo                                                                                                    |
| 1 001.03   | Replanteo y nivelación de las obras                                                                                                    |                                                                                                    |
| 1 🐱 002    | Movimientos de suelos                                                                                                    |                                                                                                    |
| 1 002.01   | Desmote y retiro                                                                                                    | Curva de Inversión                                                                                                    |
| 1 002.02   | Excavación para fundaciones                                                                                                    |                                                                                                    |
| 1 002.03   | Excavación para cañerias                                                                                                    |                                                                                                    |
| 1 🗸 003    | Estructuras                                                                                                    |                                                                                                    |
| 1 003.01   | Fundaciones                                                                                                    |                                                                                                    |
| 1 003.02   | Columnas                                                                                                    |                                                                                                    |
| 1 003.03   | Vigas y cerchas                                                                                                    |                                                                                                    |
| 003.04     | Pergolas                                                                                                    |                                                                                                    |
| Volver     |                                                                                                    |                                                                                                    |
|            | Obra Jardín<br>Itemizado<br>Codigo<br>I ~ 001<br>I 001.01<br>I 001.02<br>I 001.03<br>I ~ 002<br>I 002.07<br>I 002.07<br>I 002.03<br>I ~ 003<br>I ~ 003<br>I ~ 003.03<br>I ~ 003.03<br>I ~ 003.04<br>Volver | Obra Jardín Ayacucho A         Lemizado         Codigo       Descripción         I       001       Trabajos preliminares         1       001.01       Ocrador         1       001.03       Replamentos         1       001.03       Replamentos         1       001.03       Replamentos         1       001.03       Replamentos prevación de las obras         1       002.01       Desmotes y retrino         1       002.02       Excavación para fundaciones         1       003.03       Extructuras         1       003.01       Fundaciones         1       003.02       Columnas         1       003.04       Pergolas |

# 3.1.b Carga del Cómputo y Presupuesto

Luego, presionando sobre podrá definir las unidades, cantidades y precios del itemizado, como también el Porcentaje de Coeficiente Resumen y las Cargas Sociales.

Si desea volver al itemizado debe presionar sobre el mismo botón.

| iór<br>O F | npu | ito y Presi<br>entajes | upuesto               |        |          | 2               | Cómputo y Pre | supuesto<br>s de Prec |
|------------|-----|------------------------|-----------------------|--------|----------|-----------------|---------------|-----------------------|
| ÷          |     | Código                 | Descripción           | Unidad | Cantidad | Precio Unitario | Precio Total  | 66                    |
| I          | •   | 001                    | Rubro 1               |        |          |                 |               | /                     |
| 1          |     | 001.01                 | Trabajos preliminares | eL.    | 1.00     | 27.056,23       | 27.056,23     | 27,00 %               |
| 1          |     | 001.02                 | Movimiento de Suelos  | GL     | 1.00     | 13.528,12       | 13.528,12     | 14,00%                |
| I          | *   | 002                    | Rubro 2               |        |          |                 |               |                       |
| I          |     | 002.01                 | Estructura            | a      | 1.00     | 53.030,22       | 53.030,22     | 53,00 %               |
| I          |     | 002.02                 | Carpinteria           | GL     | 1.00     | 5.952,37        | 5.952,37      | 6,00 %                |
|            |     |                        |                       |        |          | Presupuesto     | 99,566,94     |                       |

Volver

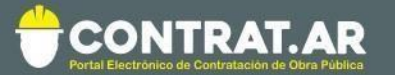

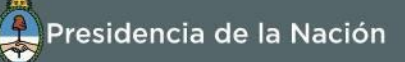

El Precio Unitario de cada ítem se obtiene completando el Análisis de Precios del mismo.

Para eso debe presionar sobre <sup>\$</sup> (Análisis de Precio), al hacerlo accede a la siguiente pantalla donde deberá cargar los factores y sus respectivos insumos.

|                | Carpinteria.          |    |        |          |                     |                   | Agregar In | isumo    |
|----------------|-----------------------|----|--------|----------|---------------------|-------------------|------------|----------|
| Agregar Factor | Insumo                | Un | idad   | Cantidad | Costo unitario (\$) | Costo parcial (5) | Indice     | Acciones |
| / Editar       | 1 V Mano de obra      |    |        |          |                     |                   |            | +        |
| 1 Eliminar     | Seleccione un insumo  | *  | -      | 0.000000 | 0,000000            | 0,000000          |            | 0        |
|                | 1 - Materiales        |    |        |          |                     |                   |            | +        |
|                | Selecciorie un insumo | •  | - 28.[ | 0.000000 | 0,000000            | 0,000000          |            | 0        |
|                | 1 v Equipos           |    |        |          |                     |                   |            | +        |
|                | Seleccione un insumo  | •  | 64. (  | 0.000000 | 0,000000            | 0.000000          |            |          |
|                |                       |    |        |          | Cargas Sociales     | 0%                |            |          |
|                |                       |    |        |          | Costo-Costo         | 0,000000          |            |          |
|                |                       |    |        |          | Coeficiente resumen | 1,00              |            |          |
|                |                       |    |        |          | Precio              | 0.000000          |            |          |

Para agregar un insumo debe seleccionarlo de la lista desplegable.

En la lista desplegable podrá buscar todos los insumos que hayan sido creados por el usuario, es decir, que estén en la Tabla de Insumos.

| Análisis de precios<br>Carpinteria. |                                  |        |          |                      |                    |        |          |
|-------------------------------------|----------------------------------|--------|----------|----------------------|--------------------|--------|----------|
| +                                   | Insumo                           | Unidad | Cantidad | Costo unitario (\$)  | Costo parcial (\$) | Indice | Acciones |
| 1                                   | <ul> <li>Mano de obra</li> </ul> |        |          |                      |                    |        | +        |
|                                     | Seleccione un insumo             | · - [  | 0,000000 | 0,000000             | 0,000000           |        | Û        |
| :                                   | ¥ [                              |        |          |                      |                    |        | +        |
|                                     | Seleccione un insumo             |        | 0,000000 | 0,000000             | 0,000000           |        | Û        |
| Ŧ                                   | 🖌 Mano de obra                   |        |          |                      |                    |        | +        |
|                                     | Máquinas y Equipos<br>Pintura    | · ·    | 0,000000 | 0,000000             | 0,000000           |        | Û        |
|                                     | Hormigón                         |        |          | Costo-Costo          | 0,000000           |        |          |
|                                     |                                  |        |          | Coeficiente resumen: | 1 00               |        |          |

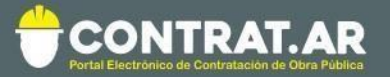

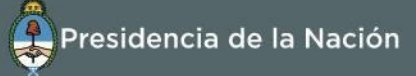

En el caso que el insumo no haya sido creado, el usuario puede crearlo desde el Análisis de Precios o desde la Tabla de Insumos.

a- Desde el Análisis de Precios – Insumos

El usuario busca un insumo en la lista desplegable, cuando el mismo no está creado tendrá la opción de "Agregar nuevo insumo".

| Ar       | nálisis de precios<br>pinteria. |        |          |                     |                    | 🖋 Tabla d | de Insumos |
|----------|---------------------------------|--------|----------|---------------------|--------------------|-----------|------------|
| <b>+</b> | Insumo                          | Unidad | Cantidad | Costo unitario (\$) | Costo parcial (\$) | Indice    | Acciones   |
| 1        | ✓ Mano de obra                  |        |          |                     |                    |           | +          |
|          | Seleccione un insumo            | -      | 0,000000 | 0,000000            | 0,000000           |           | Ô          |
| i        | ✓ Chapa                         |        |          |                     |                    |           | +          |
|          | Agregar nuevo insumo            | - [    | 0,000000 | 0,00000             | 0,000000           |           | ŵ          |

Al presionar sobre ese botón accede a la siguiente pantalla donde deberá seleccionar el insumo (estará vinculado a un índice), la unidad y el costo unitario. Finalmente deberá presionar "Guardar" y de esta manera queda creado el insumo (aparecerá en la Tabla de Insumos y en la lista desplegable del análisis de precios).

| Insumo *  |               |                  | Uni  | dad *                    |   | Costo Unitario ' |
|-----------|---------------|------------------|------|--------------------------|---|------------------|
| Chapas m  | etálicas      |                  | - M  | etro cuadrado (M2)       | - | 500              |
| Índices c | le referencia |                  |      |                          |   |                  |
| Origen    |               |                  | Cóc  | ligo - descripción       |   | _                |
| Indec     |               |                  | - 42 | 999-2 - Chapas metálicas | - | +                |
|           |               |                  |      |                          |   |                  |
| Origen    | Código        | Descripción      |      | Porcentaje %             |   |                  |
| Indec     | 42999-2       | Chapas metálicas |      | 100                      |   | Û                |

En los casos que este creando un insumo y al buscarlo este no figure en la lista desplegable, deberá presionar "Agregar nuevo insumo".

Agregar insumo

| Insumo *                                           | Unidad *             | Costo Unitario * |
|----------------------------------------------------|----------------------|------------------|
| Seleccionar                                        | ▲ Seleccionar        | •                |
| Chapas de acero.                                   |                      |                  |
| Agregar nuevo insumo                               | Código - descripción | . +              |
| Aun no ha ingresado ningun índice de referencia pa | ara este insumo      |                  |

Cancelar

Guarda

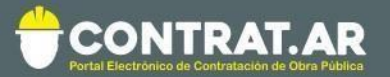

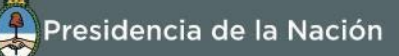

Luego deberá darle un nombre, seleccionar una unidad, definir el costo y asociarlo a un índice (seleccionando origen y código-descripción).

El índice asociado puede estar compuesto por más de un índice, para estos casos cada uno deberá tener una incidencia sobre el total tal como se puede ver en la siguiente pantalla, también deberá darle un nombre.

| nsumo ~                                              | Unidad *                                        | Costo Unitario * |
|------------------------------------------------------|-------------------------------------------------|------------------|
| Chapas de acero                                      | Metro cuadrado (M2)                             | + 750            |
| ndices de referencia                                 |                                                 | Agregar índice   |
| Drigen                                               | Código - descripción                            |                  |
| Indec .                                              | 27101 - Hierros y aceros en formas básicas (    | incluy 🔹 🕈       |
| Indec 91211- Chapas de hierro/acero<br>1             |                                                 | 60               |
| Indec 27101 Hierros y aceros en formas básicas (inc  | cluye: Ferroaleaciones, Palanquillas, Chapas de | 40               |
| acero iaminada                                       |                                                 |                  |
| ngresar un nombre descriptivo dei indice compuesto * |                                                 |                  |

Finalmente deberá presionar "Guardar" y de esta manera queda creado el insumo (aparecerá en la Tabla de Insumos y en la lista desplegable del análisis de precios).

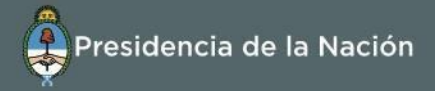

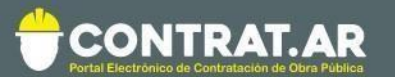

# b- Desde la Tabla de Insumos.

El usuario debe presionar sobre "Tabla de Insumos" para acceder a la misma.

| • | Insumo                 | Unided | Cantidad | Costo unitario (\$) | Costo parcial (5) | Indice | Accione |
|---|------------------------|--------|----------|---------------------|-------------------|--------|---------|
| 1 | 🛩 Mano de obra         |        |          |                     |                   |        | 2       |
|   | Seleccione un insumo 🔹 | -      | 0.000000 | 0,000000            | 0,000000          |        | ğ       |
| 1 | ✓ Materiales           |        |          |                     |                   |        | 3       |
|   | Seleccione un insumo * | 3      | 0.000000 | 0,000000            | 0,000000          |        |         |
| 1 | 🛩 Equipos              |        |          |                     |                   |        |         |
|   | Seleccione un insumo   | •]     | 0.000000 | 0,000000            | 0,000000          |        |         |
|   |                        |        | Carg     | as Sociales         | 0 %               |        |         |
|   |                        |        | Cos      | to-Costo            | 0,000000          |        |         |
|   |                        |        | Coe      | ficiente resumen:   | 1,00              |        |         |
|   |                        |        | Pre      | cio                 | 0,000000          |        |         |

En la Tabla de Insumos podrá ver todos los insumos creados, podrá editarlos y eliminarlos. También podrá crear nuevos insumos.

| Tabla de Insumos   |                          |        |                     | + Nuevo insumo |
|--------------------|--------------------------|--------|---------------------|----------------|
| Descripción        | Indice                   | Unidad | Costo Unitario [\$] | Acciones       |
| Mano de obra       | Mano de obra             | HH     | 1000,00             | # 10           |
| Máquinas y Equipos | Máquinas y Equipos       | HS     | 500,00              | ø 🗊            |
| Pintura            | Pintura                  | LTS    | 250,00              | 1              |
| Hormigón           | Hormigón                 | KG     | 50,00               | ø 🗇            |
| Chapas de acero    | Chapas de Acero - Indice | M2     | 750,00              | er 🛍           |

Volver

Al presionar **"+Nuevo Insumo"** accede a la siguiente pantalla donde deberá seleccionar el insumo (estará vinculado a un índice), la unidad y el costo unitario. Finalmente deberá presionar "Guardar" y de esta manera queda creado el insumo (aparecerá en la Tabla de Insumos y en la lista desplegable del análisis de precios).

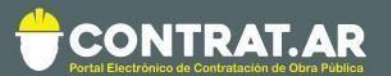

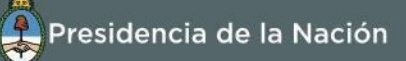

| Agregar   | insumo        |                  |   |                            |       |       |         |       |
|-----------|---------------|------------------|---|----------------------------|-------|-------|---------|-------|
| Insumo *  |               |                  |   | Unidad *                   |       | Costo | o Unita | rio * |
| Chapas m  | netálicas     |                  | - | Metro cuadrado (M2)        | -     | 500   |         |       |
| Índices c | le referencia |                  |   |                            |       |       |         |       |
| Origen    |               |                  |   | Código - descripción       |       | _     |         |       |
| Indec     |               |                  | * | 42999-2 - Chapas metálicas | -     | +     |         |       |
|           |               |                  |   |                            |       |       |         |       |
| Origen    | Código        | Descripción      |   | Porcentaje %               |       |       |         |       |
| Indec     | 42999-2       | Chapas metálicas |   | 100                        |       |       |         | Û     |
|           |               |                  |   |                            | Cance | elar  | Gua     | rdar  |

En los casos que este creando un insumo y al buscarlo no figure en la lista desplegable, deberá presionar "Agregar nuevo insumo".

#### Agregar insumo

| insumo *             | Unidad *             | Costo Unitario * |
|----------------------|----------------------|------------------|
| Seleccionar          | Seleccionar -        |                  |
| Chapas de acero.     |                      |                  |
| Agregar nuevo insumo | Código - descripción | _                |
|                      |                      | +                |

Aun no ha ingresado ningun índice de referencia para este insumo

Cancelar Guardar

Luego deberá darle un nombre, seleccionar una unidad, definir el costo y asociarlo a un índice (seleccionando origen y códigodescripción).

El índice asociado puede estar compuesto por más de un índice, para estos casos cada uno deberá tener una incidencia sobre el total, tal como se puede ver en la siguiente pantalla. También deberá darle un nombre.

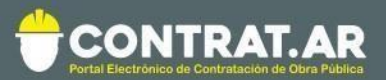

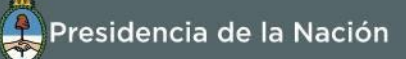

Agregar insumo

| 0           |              |                                                |                                                                                                    | *                                         | Insumo                   |
|-------------|--------------|------------------------------------------------|----------------------------------------------------------------------------------------------------|-------------------------------------------|--------------------------|
| 0           | * 75         | Metro cuadrado (M2)                            |                                                                                                    | Chapas de acero                           |                          |
| egar índice | Agr          | Código - descripción                           | eferencia                                                                                                    | de re                                     | Índices<br>Origen        |
|             | (incluy 👻 🕇  | 27101 - Hierros y aceros en formas básicas (   | *                                                                                                    |                                           | Indec                    |
|             | Porcentaje % |                                                | Descripción                                                                                                    | Código                                    | Origen                   |
| đ           | 60           |                                                | Chapas de hierro/acero                                                                                                    | 91211-<br>1                               | Indec                    |
| Ó           | 40           | luye: Ferroaleaciones, Palanquillas, Chapas de | Hierros y aceros en formas básicas (inc<br>acero laminada                                                                                     | 27101                                     | Indec                    |
|             |              |                                                | nbre descriptivo del índice compuesto *                                                                                                    | un nomi                                   | Ingresar                 |
|             | Porcentaje % | luye: Ferroaleaciones, Palanquillas, Chapas de | Descripción<br>Chapas de hierro/acero<br>Hierros y aceros en formas básicas (inc<br>acero laminada<br>nbre descriptivo del índice compuesto * | Código<br>91211-<br>1<br>27101<br>un nomi | Origen<br>Indec<br>Indec |

Finalmente deberá presionar "Guardar" y de esta manera queda creado el insumo (aparecerá en la Tabla de Insumos y en la lista desplegable del análisis de precios).

El usuario podrá crear todos los insumos que necesite y podrá agregarlos al análisis de precio del ítem.

También deberá definir las cantidades de cada insumo.

De esta manera obtendrá el precio del ítem, tal como se puede ver en la siguiente pantalla.

| Car | rpinteria          |    |        |          |                      |                    |                          |          |
|-----|--------------------|----|--------|----------|----------------------|--------------------|--------------------------|----------|
| 0   | Insumo             | U  | inidad | Cantidad | Costo unitario (\$)  | Costo parcial (\$) | Indice                   | Acciones |
| 1   | 🐱 Mano de obra     |    |        |          |                      |                    |                          | +        |
|     | Mano de obra       | •] | нн     | 5.000000 | 1.000,000000         | 5.000,000000       | Mano de obra             | .0       |
| I   | ✓ Materiales       |    |        |          |                      |                    |                          | +        |
|     | Chapas de acero    |    | M2     | 3.000000 | 750,000000           | 2.250,000000       | Chapas de Acero - Indice |          |
| 1   | 🛩 Equipos          |    |        |          |                      |                    |                          | +        |
|     | Máquinas y Equipos |    | HS     | 1,000000 | 500,000000           | 500,000000         | Máquinas y Equipós       |          |
|     |                    |    |        |          | Cargas Sociales      | 12,00 %            |                          |          |
|     |                    |    |        |          | Costo-Costo          | 7.750,000000       |                          |          |
|     |                    |    |        |          | Coeficiente resumen: | 1,00               |                          |          |
|     |                    |    |        |          | Precio               | 7.750,000000       |                          |          |

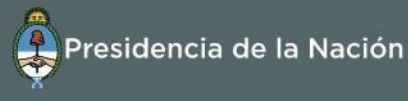

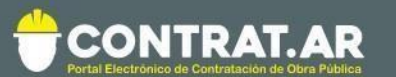

Es importante aclarar que el precio del ítem será afectado por el Coeficiente Resumen y por las Cargas Sociales.

| Oł<br>Cór | npu<br>Por | Jardín<br>ito y Presi<br>centajes | Ayacucho Asign        | ar Coeficiente Resumen<br>y Cargas Sociales |          |                 | Lat.         |         | 2  |
|-----------|------------|-----------------------------------|-----------------------|---------------------------------------------|----------|-----------------|--------------|---------|----|
| 0         | 1          | Código                            | Descripción           | Unided                                      | Cantidad | Precio Unitario | Precio Total | 96      |    |
| 1         | ~          | 001                               | Rubro 1               |                                             |          |                 |              |         |    |
| ±.        |            | 001.01                            | Trabajos preliminares | GL;                                         | 1,00     | 25.000,00       | 25.000,00    | 27,00 % | 5  |
| I         |            | 001.02                            | Movimiento de Suelos  | GL                                          | 1.00     | 12,500,00       | 12.500,00    | 13,00 % | 5  |
| 1         | ¥          | 002                               | Rubro 2               |                                             |          |                 |              |         |    |
| 1         |            | 002.01                            | Estructura            | GL                                          | 1.00     | 49.000,00       | 49.000,00    | 52,00 % | \$ |
| 1         |            | 002.02                            | Carpinteria           | GL                                          | 1,00     | 7.750,00        | 7.750,00     | 8,00 %  | 5  |
|           |            |                                   |                       |                                             |          | Presupuesto     | 94.250,00    |         |    |

# Al presionar sobre este botón **Porcentajes** accede a la siguiente pantalla:

| Cargas Sociales y Coeficiente Resumen                                                   |            | ×         |                                                      |
|-----------------------------------------------------------------------------------------|------------|-----------|------------------------------------------------------|
| Cambiar algún porcentaje modificará todos los Análisis de Precios                       |            | ×         |                                                      |
| Cargas Sociales                                                                         |            |           |                                                      |
| Porcentaje a ser aplicado sobre el factor Mano de Obra                                  |            | 80 %      |                                                      |
| Coeficiente Resumen                                                                     |            |           | Porcentaje<br>aplicado a el                          |
| Descripción                                                                             | Porcentaje | Resultado | costo                                                |
| Costo                                                                                   |            | 1         |                                                      |
| Gastos Generales de empresa e Indirectos de Obra                                        | 10,00 %    | 0,1       |                                                      |
| Subtotal Suma del Costo y de los Gastos Generales<br>de empresa e Indirectos de Obra    |            | 1,1       | Porcentaje<br>aplicado al                            |
| Gastos Financieros                                                                      | 2,00 %     | 0,0       | subtotal                                             |
| Beneficio                                                                               | 10,00 %    | 0,11      | Porcentaje                                           |
| Costo total del trabajo Suma del Subtotal, de los Gastos<br>Financieros y del Beneficio |            | 1,21      | aplicado al<br>(subtotal + gastos                    |
| Impuestos                                                                               | 21,00 %    | 0,00      | financieros)                                         |
| Coeficiente Resumen Suma del Costo total del<br>trabajo y de los Impuestos              |            | 1,21      | Porcentaje<br>aplicado al costo<br>total del trabajo |
|                                                                                         |            | Aplicar   |                                                      |

En la misma debe incluir:

- Los Gastos Generales de empresa e Indirectos de Obra: se calculan en base al Costo (% del Costo).
- El Subtotal se obtiene sumando el Costo y de los Gastos Generales de empresa e Indirectos de Obra.

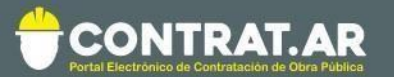

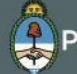

- Los Gastos Financieros: se calculan en base al Subtotal (% del Subtotal).
- El Beneficio: se calcula en base de la suma del Subtotal y de los Gastos Financieros (% de (Subtotal+ Gastos Financieros)).
- El Costo Total del Trabajo se obtiene sumando el Subtotal, los Gastos Financieros y el Beneficio.
- Los Impuestos: se calculan en base al Costo Total del Trabajo (% del Costo Total del Trabajo).
- El Coeficiente Resumen se obtiene sumando el Costo Total del Trabajo y los Impuestos.
- Las Cargas Sociales: es un % a ser aplicado sobre el Factor Mano de Obra de todos los ítems que tengan insumos en dicho factor.

# Aclaración:

Toda información adicional podrá ser cargada como anexo en el momento que los usuarios interactúan en cada uno de los procesos (Ej. aclaraciones sobre la estructura de costos de los análisis de precios, sobre el coeficiente resumen, sobre las cargas sociales, etc.)

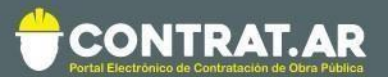

# 3.1.c Carga del Plan de Trabajo

El usuario podrá cargar el Plan de Trabajo presionando sobre

Obra Jardín Ayacucho Plan de Trabajo

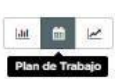

Al presionar accede a la siguiente pantalla donde deberá cargar la Duración (plazo de la obra). También podrá cambiar la visualización del Plan de Trabajo de % a \$.

| Obra<br>Plan de | Jardín<br>Trabajo | Ayacucho - Plan de Trabajo 🖋        |       |   | Cambio de Visualización del Plan de Trabajo |
|-----------------|-------------------|-------------------------------------|-------|---|---------------------------------------------|
| S S             | Código            | Descripción                         | Total |   | Motos provistos                             |
| 1 ~             | 001               | Trabajos Preliminares               |       |   | <ul> <li>Interas previstas</li> </ul>       |
| 1               | 001,01            | Obrador                             |       |   |                                             |
| 1               | 001.02            | Limpleza de teméno                  |       | - | Carga de la Duración del Proyecto           |
| 1               | 001.03            | Replanteo y nivelación de las obras |       |   | (plazo de la obra)                          |
| 1 ~             | 002               | Movimientos de suelos               |       |   |                                             |
| E               | 002.01            | Desmote y Retiro                    |       |   | Duración del Proyecto Ejecutivo             |
| Vot             | ver               |                                     |       |   | Cantidad de meses                           |
|                 |                   |                                     |       |   | Cancelar Modificar                          |

Luego de cargar la duración de la obra, el usuario podrá cargar las metas mensuales (%) de cada ítem/subítem. Cabe aclarar que el total debe sumar 100% y que cada columna representa un mes.

### Visualización en %

| Obra Jardín Ayacucho 🖋<br>Plan de Trabajo |   |        |                       | Car      | ga de Metas Men | suales  |         | <u>lılı</u><br>Plar | n de Trabajo |
|-------------------------------------------|---|--------|-----------------------|----------|-----------------|---------|---------|---------------------|--------------|
|                                           |   | Código | Descripción           | Total    | M1 +            | M2 -    | M3 -    | M4 <del>-</del>     | M5 -         |
| I                                         | ~ | 001    | Rubro 1               |          |                 |         |         |                     |              |
| •                                         |   | 001.01 | Trabajos preliminares | 100,00 % | 50,00 %         | 50,00 % | 0,00 %  | 0,00 %              | 0,00 %       |
| •                                         |   | 001.02 | Movimiento de Suelos  | 100,00 % | 40 %            | 30,00 % | 30,00 % | %                   | 0,00 %       |
| :                                         | ~ | 002    | Rubro 2               |          |                 |         |         |                     |              |
| •                                         |   | 002.01 | Estructura            | 100,00 % | 0,00 %          | 10 %    | 30 %    | 35 %                | 25 %         |
| •                                         |   | 002.02 | Carpinteria           | 100,00 % | 0,00 %          | 15 %    | 25 %    | 40 %                | 20 %         |

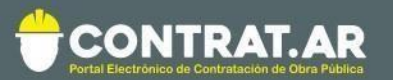

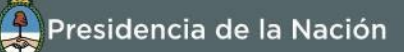

# Visualización en \$

| Obra<br>Plan d<br>% \$ | e <b>Jardín /</b><br>e Trabajo | Ayacucho 🖋            |                        |           |           |           |           | III 🛗 🗠<br>Plan de Trabajo |
|------------------------|--------------------------------|-----------------------|------------------------|-----------|-----------|-----------|-----------|----------------------------|
| •                      | Código                         | Descripción           | Monto<br>presupuestado | M1 -      | M2 -      | M3 -      | M4 -      | M5 -                       |
| •                      | 001                            | Rubro 1               |                        |           |           |           |           |                            |
| •                      | 001.01                         | Trabajos preliminares | 25.000,00              | 12.500,00 | 12.500,00 | 0,00      | 0,00      | 0,00                       |
| I                      | 001.02                         | Movimiento de Suelos  | 12.500,00              | 5.000,00  | 3.750,00  | 3.750,00  | 0,00      | 0,00                       |
| •                      | 002                            | Rubro 2               |                        |           |           |           |           |                            |
| •                      | 002.01                         | Estructura            | 49.000,00              | 0,00      | 4.900,00  | 14.700,00 | 17.150,00 | 12.250,00                  |
| •                      | 002.02                         | Carpinteria           | 7.750,00               | 0,00      | 1.162,50  | 1.937,50  | 3.100,00  | 1.550,00                   |

# 3.1.d Gráficos

Teórica.

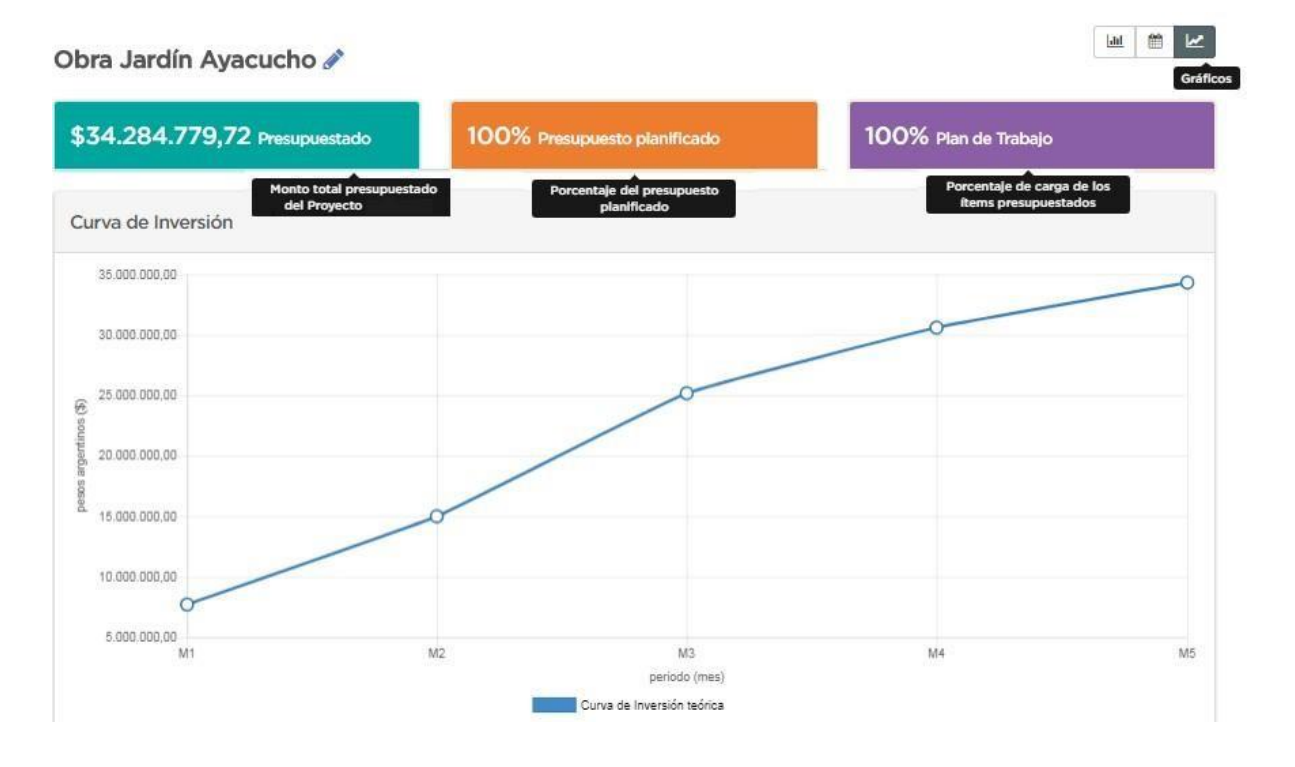

18

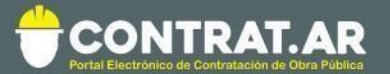

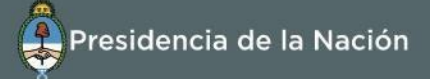

En la parte inferior de la pantalla podrá observar la Tabla de Resultados que muestra el Avance Físico y el Avance Financiero, tanto el mensual como el acumulado.

| Tabla de Resultados    |              |               |               |               |               |
|------------------------|--------------|---------------|---------------|---------------|---------------|
|                        | M1           | M2            | M3            | M4            | M5            |
| Avance Fisico (%)      |              |               |               |               |               |
| mensual                | 22.32        | 21.35         | 29.8          | 15.66         | 10.87         |
| acumulado              | 22.32        | 43.67         | 73.47         | 89.13         | 100           |
| Avance Financiero (\$) |              |               |               |               |               |
| mensual                | 7.653.459,59 | 7.320.638,88  | 10.218.303,28 | 5.367.618,77  | 3.724.759,20  |
| acumulado              | 7.653.459,59 | 14.974.098,47 | 25.192.401,75 | 30.560.020,52 | 34.284.779,72 |

# 3.2 Acciones sobre los Proyectos de Obra

El usuario tendrá determinadas acciones sobre los Proyectos de Obra.

Acciones:

| Proyectos de Obra |          |                |                          | + Nuevo Proyecto |
|-------------------|----------|----------------|--------------------------|------------------|
| Nombre            | Estado   | Frente de Obra | Última modificación      | Acciones         |
| Puente            | Editable |                | 04/12/2017 02:22:16 p.m. | Q / 201          |
| Escuela Nº 4      | Editable |                | 07/12/2017 12:43:10 p.m. | Q/200            |

1) Visualizar un Proyecto de Obra del listado.

Al presionar sobre <sup>Q</sup> (visualizar) el usuario solo podrá visualizar el Proyecto de Obra, no lo podrá editar.

2) Editar un Proyecto de Obra del listado.

Al presionar sobre (editar) el usuario podrá editar el Proyecto de Obra.

3) Descargar un Proyecto de Obra del listado.

Al presionar sobre 📩 (descargar) el usuario podrá descargará el Proyecto de Obra en formato Excel.

4) Eliminar un Proyecto de Obra del listado.

Al presionar sobre 💼 (eliminar) el usuario podrá eliminar el Proyecto de Obra en formato Excel. Deberá confirmar que lo quiere eliminar y al hacerlo el Proyecto de Obra desaparece de la

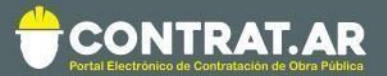

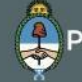

Lista de Proyectos de Obra.

5) Copiar un Proyecto de Obra del listado.

Al presionar sobre (copiar) el usuario podrá copiar el Proyecto de Obra en formato Excel, para eso deberá darle un nombre. La copia quedará guardada en su Lista de Proyectos de Obra.

## Estados y sus respectivas acciones

El acceso a las acciones dependerá del Estado que tenga el Proyecto de Obra.

| Estado     | Acciones                                    |
|------------|---------------------------------------------|
| En Edición | Visualizar/Editar/Descargar/Eliminar/Copiar |
| Vinculado  | Visualizar/Descargar/Copiar                 |
| Adquirido  | Visualizar/Editar/Descargar/Eliminar/Copiar |
| Confirmado | Visualizar/Descargar/Copiar                 |
| Presentado | Visualizar/Descargar/Copiar                 |
| Copiado    | Visualizar/Editar/Descargar/Eliminar/Copiar |

## Aclaraciones:

El contratista podrá vincular a su oferta solo los Proyectos de Obra que estén en estado: en Edición.

El comitente podrá vincular a una solicitud de contratación solo los Proyectos de Obra que estén en estado: Copiado y en Edición.

Cuando el comitente parametriza que NO se permite editar el itemizado, el contratista solo podrá vincular un Proyecto de Obra que haya adquirido del proceso de contratación o una copia del mismo. Puede ocurrir que a través de una circular modificatoria se modifique el itemizado, y si el comitente parametriza que NO se permite editar el itemizado, el oferente solo podrá vincular un Proyecto de Obra que haya adquirido luego de esta circular.

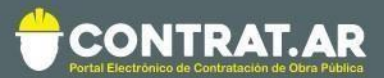

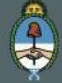